## Государственное образовательное учреждение

"Приднестровский государственный университет им. Т.Г. Шевченко"

## Инженерно-технический институт

Кафедра машиноведения и технологического оборудования

**УТВЕРЖДАЮ** Заведующий кафедрой 09 2021 г. (20)

## ФОНД ОЦЕНОЧНЫХ СРЕДСТВ

## по дисциплине САПР В ЭЛЕКТРОЭНЕРГЕТИКЕ

Направление подготовки

## 2.13.03.02 ЭЛЕКТРОЭНЕРГЕТИКА И ЭЛЕКТРОТЕХНИКА

Профиль подготовки

Электрооборудование электрических сетей станций и подстанций Электрооборудование и электрохозяйство предприятий, организаций, учреждений

Квалификация (степень)

выпускника:

бакалавр

Форма обучения:

очная, заочная

Год набора:

2019 г.

Разработал: должность Царюк Е.А./ст.преподав 201/ Г 11 30 m 00

Тирасполь, 2021

1. В результате изучения дисциплины САПР в электроэнергетике у обучающегося должны быть сформированы следующие компетенции:

| Категория<br>общепрофес-<br>сиональных<br>компетенций                                                                                          | Код и наименование<br>общепрофессиональной<br>компетенции                                                                                                    | Код и наименование<br>индикатора достижения<br>общепрофессиональной<br>компетенции                                                                                                    |  |  |  |  |
|----------------------------------------------------------------------------------------------------|----------------------------------------------------------------------------------------------------|----------------------------------------------------------------------------------------------------|--|--|--|--|
| Обязательные проф                                                                                                    | Обязательные профессиональные компетенции выпускников и индикаторы их достижения                                                                                                    |                                                                                                    |  |  |  |  |
| Тип задач                                                                                                    | профессиональной деятельности: нау                                                                                                    | учно-исследовательский                                                                                                    |  |  |  |  |
| Анализ и<br>обработка<br>научно-<br>технической<br>информации по<br>тематике<br>исследования<br>из отечественных<br>и зарубежных<br>источников | ПК-1<br>Проведение экспериментов по<br>заданной методике, обработка и<br>анализ результатов<br>исследований                                                                                                    | <ul> <li>ПК-1.1.</li> <li>Выполняет изучение и анализ<br/>научно-технической<br/>информации</li> <li>ПК-1.2</li> <li>Применяет стандартные пакеты<br/>прикладных программ для<br/>математического моделирования</li> <li>процессов и режимов работы<br/>объектов</li> </ul>                                                                                                    |  |  |  |  |
| Информационная<br>культура                                                                                                    | ОПК-1<br>Способен осуществлять поиск,<br>обработку и анализ информации<br>из различных источников и<br>представлять ее в требуемом<br>формате с использованием<br>информационных,<br>компьютерных и сетевых<br>технологий | ОПК-1.1.<br>Алгоритмизирует решение задач<br>и реализует алгоритмы с<br>использованием программных<br>средств<br>ОПК-1.2.<br>Применяет средства<br>информационных технологий<br>для поиска, хранения,<br>обработки, анализа и<br>представления информации<br>ОПК-1.3.<br>Демонстрирует знание<br>требований к оформлению<br>документации (ЕСКД, ЕСПД,<br>ЕСТД) и умение выполнять<br>чертежи простых объектов |  |  |  |  |

## 2. Программа оценивания контролируемой компетенции:

| Текущая аттестация       | Контролируемые модули,    | Код контролируемой  | Наименование оценочного |
|--------------------------|---------------------------|---------------------|-------------------------|
|                          | разделы (темы) дисциплины | компетенции (или ее | средства                |
|                          | их название               | части)              |                         |
| РУБЕЖНЫЙ                 | Раздел 1                  |                     | Модульный контроль №1   |
| КОНТРОЛЬ                 | Раздел 2                  | ПК-1<br>ОПК-1       | Лабораторные работы     |
|                          | Раздел 3                  |                     | Презентация             |
| РУБЕЖНАЯ                 | Раздел 4                  |                     | Модульный контроль №2   |
| АТТЕСТАЦИЯ               | Раздел 5                  |                     | Лабораторные работы     |
|                          | Раздел 6                  |                     |                         |
|                          | Раздел 7                  |                     |                         |
| Промежуточная аттестация |                           | Код контролируемой  | Наименование оценочного |
|                          |                           | компетенции (или ее | средства                |
|                          |                           | части)              |                         |
| <u>№</u> 1               |                           | ПК-1                | Зачет с оценкой         |
| <u>№</u> 2               |                           | ОПК-1               | Контрольная работа      |

# 3. Показатели и критерии оценивания компетенции по этапам формирования, описание шкал оценивания

| цы<br>нивания<br>летенции | Показатели<br>достижения<br>заданного<br>уровня<br>освоения | Критерии оценивания результатов обучения |                                                                                                    |                                                                                                    |                                                                                                    |
|---------------------------|-------------------------------------------------------------|------------------------------------------|----------------------------------------------------------------------------------------------------|----------------------------------------------------------------------------------------------------|----------------------------------------------------------------------------------------------------|
| Этаг<br>оцен<br>комг      | компетенции                                                 | 2                                        | 3                                                                                                    | 4                                                                                                    | 5                                                                                                    |
| Первый<br>этап            | Знать<br>ПК-1<br>ОПК-1                                      | Не знает                                 | Знает программные<br>средства для работы<br>с графикой, но не<br>знает теоретические<br>основы построения<br>графических<br>модулей                                   | Знает<br>программные средст<br>ва для работы<br>с графикой,<br>основные понятия и<br>основы, но не<br>может применять<br>системный подхода<br>к моделированию                                          | Знает теоретические<br>основы построения<br>графических модулей и<br>основные этапы и<br>стадии<br>геометрического<br>моделирования.<br>Умеет применять<br>программные средства<br>для работы с графикой |
| Второй<br>этап            | <b>Уметь</b><br>ПК-1<br>ОПК-1                               | Не умеет                                 | Правильно<br>использует<br>программные средст<br>ва для работы<br>с графикой, но не<br>умеет применять<br>основы построения<br>графических<br>модулей                 | Умеет применять<br>программные средст<br>ва для<br>представления<br>технических<br>решений с<br>использованием<br>средств<br>компьютерной<br>графики, но не<br>умеет использовать<br>стандарты системы | Умеет представлять<br>технические решения с<br>использованием<br>средств компьютерной<br>графики и<br>геометрического<br>моделирования                                                                   |
| Третий<br>этап            | <b>Владеть</b><br>ПК-1<br>ОПК-1                             | Не владеет                               | Владеет<br>современными<br>программными<br>средствами<br>подготовки<br>конструкторско-<br>технологической<br>документации, но<br>не владеет<br>порядком<br>оформления | Владеет<br>современными<br>программными<br>средствами<br>подготовки<br>конструкторско-<br>технологической<br>документации, но<br>ошибается в<br>последовательности<br>этапов<br>проектирования         | Владеет современными<br>программными<br>средствами подготовки<br>конструкторско-<br>технологической<br>документации и<br>структурой ЕСКД и<br>стандартами системы                                        |

#### 4. Шкала оценивания

Согласно Положению «О порядке организации аттестации в ИТИ ПГУ им. Т.Г. Шевченко, итоговая оценка представляет собой сумму баллов, полученных студентом по итогу освоения дисциплины (модуля):

| Оценка<br>в традиционной шкале | Оценка<br>в 100-балльной<br>шкале | Буквенные эквиваленты<br>оценок в шкале ЗЕ<br>(% успешно аттестованных)   |
|--------------------------------|-----------------------------------|---------------------------------------------------------------------------|
| 5 (отлично)                    | 88-100                            | А (отлично) – 88-100 баллов                                               |
| 4 (хорошо)                     | 70–87                             | В (очень хорошо) – 80-87баллов                                            |
|                                |                                   | C (хорошо) – 70-79 баллов                                                 |
| 3 (удовлетворительно)          | 50–69                             | D(удовлетворительно) – 60-69 баллов                                       |
|                                |                                   | Е(посредственно) – 50-59 баллов                                           |
| 2 (неудовлетворительно)        | 0–49                              | Fx– неудовлетворительно, с возможной пересдачей – 21-49 баллов            |
|                                |                                   | F– неудовлетворительно, с повторным<br>изучением дисциплины – 0-20 баллов |

Расшифровка уровня знаний, соответствующего полученным баллам, дается в таблице, указанной ниже

| А  | "Отлично" - теоретическое содержание курса освоено полностью, без пробелов, необходимые<br>практические навыки работы с освоенным материалом сформированы, все предусмотренные<br>программой обучения учебные задания выполнены, качество их выполнения оценено числом баллов,<br>близким к максимальному.                                                                                                    |
|----|----------------------------------------------------------------------------------------------------|
| В  | "Очень хорошо" - теоретическое содержание курса освоено полностью, без пробелов, необходимые<br>практические навыки работы с освоенным материалом в основном сформированы, все предусмотренные<br>программой обучения учебные задания выполнены, качество выполнения большинства из них оценено<br>числом баллов, близким к максимальному.                                                                                           |
| С  | "Хорошо" - теоретическое содержание курса освоено полностью, без пробелов, некоторые практические<br>навыки работы с освоенным материалом сформированы недостаточно, все предусмотренные<br>программой обучения учебные задания выполнены, качество выполнения ни одного из них не оценено<br>минимальным числом баллов, некоторые виды заданий выполнены с ошибками.                                                                |
| D  | "Удовлетворительно" - теоретическое содержание курса освоено частично, но пробелы не носят<br>существенного характера, необходимые практические навыки работы с освоенным материалом в<br>основном сформированы, большинство предусмотренных программой обучения учебных заданий<br>выполнено, некоторые из выполненных заданий, возможно, содержат ошибки.                                                                          |
| E  | "Посредственно" - теоретическое содержание курса освоено частично, некоторые практические навыки<br>работы не сформированы, многие предусмотренные программой обучения учебные задания не<br>выполнены, либо качество выполнения некоторых из них оценено числом баллов, близким к<br>минимальному.                                                                                                    |
| FX | "Условно неудовлетворительно" - теоретическое содержание курса освоено частично, необходимые<br>практические навыки работы не сформированы, большинство предусмотренных программой обучения<br>учебных заданий не выполнено, либо качество их выполнения оценено числом баллов, близким к<br>минимальному; при дополнительной самостоятельной работе над материалом курса возможно<br>повышение качества выполнения учебных заданий. |
| F  | "Безусловно неудовлетворительно" - теоретическое содержание курса не освоено, необходимые<br>практические навыки работы не сформированы, все выполненные учебные задания содержат грубые<br>ошибки, дополнительная самостоятельная работа над материалом курса не приведет к какому-либо<br>значимому повышению качества выполнения учебных заданий.                                                                                 |

### 5. Типовые контрольные задания или иные материалы, необходимые для оценки знаний, умений, навыков и (или) опыта деятельности, характеризующих этапы формирования компетенций при изучении учебной дисциплины в процессе освоения образовательной программы

5.1 Типовой вариант задания на лабораторные работы

Лабораторная работа №1 «Базовая графическая среда Autodesk AutoCAD»

- 1. Изучить меню и панель инструментов. Выполнить настройки параметров рабочего экрана.
- 2. Определить декартовы и полярные координаты. Выбрать пользовательскую систему в пространстве.
- 3. Разделить рисунок по слоям, с учетом цвета, типа и толщины линий.
- 4. Выбрать режимы привязки. Выполнить объектное и полярное отслеживание.
- 5. Выполнить индивидуальное задание.

## Лабораторная работа №2 «Свойства примитивов. Создание и редактирование составных графических объектов»

1. Построить простые объекты: точка, отрезок, прямая, луч. Выполнить мультилинию и полилинию. Отобразить многоугольник и прямоугольник.

2. Выполнить эскиз простого объекта.

3. Согласно индивидуального задания выполнить сложный объект. Проставить размеры и оформить согласно требованиям ЕСКД

#### Лабораторная работа №3 «Работа с текстом»

- 1. Выполнить спецификацию
- 2. Согласно индивидуального варианта выполнить задание согласно требованиям ЕСКД

#### Лабораторная работа №4 «Работа с таблицами»

- 1. Выполнить таблицу условных обозначений элементов
- 2. Согласно индивидуального варианта выполнить задание согласно требованиям ЕСКД

#### Лабораторная работа №5 «Свойства объектов»

- 1. Для ранее построенных объектов научиться редактировать их с помощью ручек, удалять и восстанавливать объекты
- 2. Изучить команды редактирования.
- 3. С помощью ранее изученных команд выполнить обрезку и удлинение объектов; разбиение объектов на части; снятие фасок и рисование скруглений и расчленение объектов.
- 4. Выполнить индивидуальное задание

#### Лабораторная работа №6 «Блоки и атрибуты»

- 1. Выполнить блоки условных обозначений элементов
- 2. Согласно индивидуального варианта выполнить задание согласно требованиям ЕСКД

#### Лабораторная работа №7 «Команды разметки»

- 1. Выполнить разметку условных обозначений элементов
- 2. Согласно индивидуального варианта выполнить задание согласно требованиям ЕСКД

#### Лабораторная работа №8 «Размеры»

1. Создать новый чертеж и новый чертежный стандарта, текстового и размерного стилей, настроить параметры процесса моделирования.

- 2. Создать чертежный шаблон и чертеж в нем.
- 3. Использовать слои для управления видимостью деталей в сборочном чертеже.
- 4. Выполнить проекционные виды детали, виды, разрезы, сечения, вырывы и выносные элементы.
- 5. Согласно индивидуального задания выполнить индивидуальное задание.

Лабораторная работа №9 «Создание 3-D модели»

- 1. Выполнить построение 3х мерных объектов
- 2. Изучить команды редактирования 3х мерных объектов.
- 3. Выполнить преобразование 3х мерных объектов.

4. Согласно индивидуального задания сформировать чертеж с использованием трехмерного компьютерного моделирования.

#### 5.2 Типовое задание на создание презентации

Создать презентацию на тему: «Подбор системы автоматизированного проектирования для решения отраслевых задач». С использованием интернет ресурсов подобрать одну из систем проектирования для автоматизации решения отраслевой задачи (AUTO CAD, Компас -3D, ADEM, T-Flex, Nata, Catia, Pro/Engenering, Inventor, SolidWork и другие).

В презентации должны быть изложены:

- 1. Основное предназначение САПР;
- 2. Описание этапов процесса проектирования задачи в САПР;
- 3. Результат работы САПР;
- 4. Преимущества и недостатки данной САПР.

#### 5.3 Типовой тест промежуточной аттестации

#### Вопрос 1 из 20

При отсутствии выделенных объектов, в окне панели "СЛОИ" содержится название и состояние: Выберите один ответ:

- текущего слоя
- слоя объекта, который редактировался последним
- слоя последнего выделенного объекта
- Вопрос 2 из 20

Команду AutoCAD а можно вызвать:

Выберите один ответ:

- только из командной строки
- только из обозревателя меню
- многими различными способами

Вопрос 3 из 20

При выборе команды РАСЧЛЕНИТЬ в применении к многострочному тексту, текст разбивается до: Выберите один ответ:

- примитивов, составляющих буквы
- отдельных букв
- однострочного текста

Вопрос 4 из 20

При сохранении файла, для дальнейшего его использования в AutoCAD 2010, в окошке тип файла выбирается: Выберите один ответ:

- Чертеж AutoCAD 2007/LT 2007(\*dwg)
- Чертеж AutoCAD 2004/LT 2004(\*dwg)
- Чертеж AutoCAD 2000/LT 2000(\*dwg)
- Чертеж AutoCAD 2010[\*dwg]

Вопрос 5 из 20

Замороженный слой

Выберите один ответ:

- виден на экране, но не выходит на печать
- не виден на экране, и не выходит на печать
- не виден на экране, но на на печать выходит

#### Вопрос 6 из 20

Этот инструмент предназначен для нанесения:

Выберите один ответ:

- Центрального угла дуги
- Длины хорды
- Длины дуги

Вопрос 7 из 20

В какой вкладке ленты содержится команда Печать?

Выберите один ответ:

- Главная
- Вид
- Вывод

Вопрос 8 из 20

При нажатии на кнопку (см.рис.):

Выберите один ответ:

• система временно возвращает нас в пространство модели, и необходимо перекрестием указать точку внутри контура

• система временно возвращает нас в пространство модели, и необходимо при помощи pick box указать точку внутри контура

• система временно возвращает нас в пространство модели, и необходимо при помощи pick box указать границу контура

Вопрос 9 из 20

Как вызвать список панелей инструментов, находясь в рабочем пространстве «Классический Автокад»?

Выберите один ответ:

- щелкнуть правой кнопкой мыши на любом из инструментов
- Сервис-Настройка
- Щелкнуть правой кнопкой мыши непосредственно в пространстве модели

Вопрос 10 из 20

Данный инструмент (панель управления Формат текста):

Выберите один ответ:

- изменяет высоту текста
- изменяет ширину символа
- изменяет интервал между выделенными символами

Вопрос 11 из 20

Полилиния это сложный примитив AutoCAD a, состоящий из:

Выберите один ответ:

- отрезков, дуг окружностей, и сплайнов
- отрезков, дуг окружностей, и дуг эллипсов
- отрезков и дуг окружностей

Вопрос 12 из 20

Этот элемент интерфейса называется:

#### Выберите один ответ:

- Панель инструментов Редактирование
- Панель ленты Редактирование
- Панель управления Редактирование

Вопрос 13 из 20

Пространство модели и пространство листа

Выберите один ответ:

- это одно и то же пространство
- не пересекаются
- пересекаются, при соответствующей настройке

Вопрос 14 из 20

Этот элемент интерфейса называется:

Выберите один ответ:

- Панель инструментов Редактирование
- Панель ленты Редактирование
- Панель управления Редактирование
- Вопрос 15 из 20

Какой командой можно продлить отрезок AB до отрезка CD ?

Выберите один ответ:

- Масштаб
- Копировать
- Переместить
- Удлинить
- Вопрос 16 из 20

Полилиниями являются:

Выберите один ответ:

- прямоугольник, эллипс, круг, пометочное облако
- прямоугольник, правильный многоугольник, пометочное облако
- прямоугольник, круг и эллипс

Вопрос 17 из 20

После вызова команды, в командной строке отображается:

Выберите один ответ:

- текст команды
- напоминание о содержимом команды

Вопрос 18 из 20

В одном чертеже можно создать:

Выберите один ответ:

- 64 слоя
- 255 слоев
- Практически неограниченное число слоев

Вопрос 19 из 20

Палитра «Свойства»:

Выберите один ответ:

- показывает свойства отрезков, кругов и прямоугольников
- показывает свойства всех без исключения объектов AutoCAD
- показывает свойства простых примитивов

Вопрос 20 из 20

Какой командой нужно воспользоваться, чтобы разделить отрезок на 7 равных частей? Выберите один ответ:

- Масштаб
- Разорвать в точке
- Обрезать
- Разорвать в двух точках
- Точка Разделить

5.4 Вопросы к экзамену или зачету